# Cisco IOS 이미지를 라우터와 스위치에 안전하게 복사

#### 목차

```
<u>소개</u>
<u>사전 요구 사항</u>
<u>요구 사항</u>
<u>사용되는 구성 요소</u>
<u>배경 정보</u>
<u>문제</u>
<u>솔루션</u>
관련 정보
```

#### 소개

이 문서에서는 로컬 Windows/Linux/macOS PC에서 Cisco 라우터 및 스위치로 Cisco IOS® 이미지 파일을 안전하게 복사하는 방법에 대해 설명합니다.

## 사전 요구 사항

#### 요구 사항

권한 레벨 15 액세스 권한이 있는 디바이스에 대한 SSH(Secure Shell) 도달 가능성에 대해 알고 있 는 것이 좋습니다.

#### 사용되는 구성 요소

이 문서의 정보는 다음 소프트웨어 및 하드웨어 버전을 기반으로 합니다.

- Cisco ISR3945 CGR2010 라우터
- Windows 10 OS
- RedHat Linux OS

이 문서의 정보는 특정 랩 환경의 디바이스를 토대로 작성되었습니다. 이 문서에 사용된 모든 디바 이스는 초기화된(기본) 컨피그레이션으로 시작되었습니다. 현재 네트워크가 작동 중인 경우 모든 명령의 잠재적인 영향을 미리 숙지하시기 바랍니다.

## 배경 정보

이 문서에서는 TFTP(Trivial File Transfer Protocol), FTP(File Transfer Protocol), SFTP(Secure File Transfer Protocol) 또는 SCP(Secure Copy Protocol)와 같은 외부 서버 또는 소프트웨어를 사용할 필요 없이 Cisco IOS 이미지 파일을 로컬 Windows/Linux/macOS PC에서 Cisco 라우터 및 스위치 에 안전하게 복사하는 방법에 대해 설명합니다.

#### 문제

보안 환경에서 Cisco IOS 이미지를 라우터 및 스위치에 복사하기 위해 TFTP/FTP/SFTP/SCP 서버 로 이동하는 것이 어려운 경우가 있습니다. 방화벽이 소스 디바이스와 대상 디바이스 간에 앞에서 언급한 프로토콜에서 사용하는 포트를 차단할 가능성이 있습니다.

# 솔루션

Cisco 디바이스에서 SCP가 활성화된 경우 서버나 애플리케이션 없이 로컬 PC에서 디바이스로 파 일을 복사할 수 있습니다. 다운로드 포털에서 Cisco IOS 소프트웨어 이미지를 가져오고 이미지의 MD5를 메모한 다음 로컬 PC에서 검증합니다.

Linux:

[root@root ios]# ls -lshr
total 183M
80M -rw-r--r-. 1 root root 80M Mar 23 11:52 cgr2010-universalk9-mz.SPA.157-3.M6.bin
103M -rw-r--r-. 1 root root 103M Mar 24 09:35 c3900e-universalk9-mz.SPA.155-1.T2.bin

[root@root ios]# md5sum c3900e-universalk9-mz.SPA.155-1.T2.bin
19c881db6ea7ad92dc71f35807a44b82 c3900e-universalk9-mz.SPA.155-1.T2.bin

Windows 사용자는 WinMD5 또는 파일의 MD5를 계산할 수 있는 유사한 응용 프로그램을 사용할 수 있습니다. macOS에는 Linux와 유사한 명령줄이 있습니다.

전송 시 손상을 배제하려면 Cisco IOS 이미지의 MD5가 동일해야 합니다. 로컬 PC에서 권한 레벨 15 액세스 권한이 있는 디바이스에 대한 SSH 액세스 권한이 있고 디바이스에서 컨피그레이션을 변 경할 수 있는 관리자 권한이 있는지 확인합니다.

다음은 디바이스에 필요한 최소 컨피그레이션입니다.

```
hostname CGR2010
1
interface GigabitEthernet0/1
ip address x.x.x.x 255.255.255.0
no shut
!
ip route 0.0.0.0 0.0.0.0 x.x.x.x
1
aaa new-model
1
aaa authentication login default local
aaa authorization exec default local
!
ip domain name cisco.com
1
!--- key used in this example is 1024
1
crypto key generate rsa
!
```

```
username cisco privilege 15 secret 5 $1$jv80$1VC3PmgNX90.rsDD3DKeV1
1
line vty 0 4
transport input ssh
1
ip scp server enable
1
end
!--- optional
1
ip ssh time-out 60
ip ssh authentication-retries 5
ip ssh version 2
다음 명령을 사용하여 Cisco IOS 이미지를 복사합니다.
scp ios_filename username@<ip_address_of_the_device>:ios_filename
Windows 10:
Microsoft Windows [Version 10.0.17134.1365]
(c) 2018 Microsoft Corporation. All rights reserved.
C:\Users\mmehtabu>cd /
C: \ ios
C:\ios>dir
Volume in drive C is OSDisk
Volume Serial Number is 0003-4095
Directory of C:\ios
04/10/2020 01:43 PM <DIR> .
03/24/2020 09:35 AM 107,892,232 c3900e-universalk9-mz.SPA.155-1.T2.bin
1 File(s) 107,892,232 bytes
2 Dir(s) 84,203,741,184 bytes free
C:\ios>scp c3900e-universalk9-mz.SPA.155-1.T2.bin cisco@10.106.37.44:c3900e-universalk9-
mz.SPA.155-1.T2.bin
Password:
c3900e-universalk9-mz.SPA.155-1.T2.bin
                                                                                      100%
103MB 61.8KB/s 28:26
Linux:
[root@root ios]# scp c3900e-universalk9-mz.SPA.155-1.T2.bin cisco@10.106.37.44:c3900e-
universalk9-mz.SPA.155-1.T2.bin
Password:
c3900e-universalk9-mz.SPA.155-1.T2.bin
                                                                                      100%
103MB 517.1KB/s 03:23
Connection to 10.106.37.44 closed by remote host.
macOS에도 유사한 명령이 있습니다.
```

#### 이제 디바이스에서 파일의 MD5를 확인합니다.

login as: cisco Keyboard-interactive authentication prompts from server: Password: End of keyboard-interactive prompts from server CISC03945#dir Directory of flash0:/ 1 -rw- 106362996 Apr 10 2020 07:07:06 +00:00 c3900e-universalk9-mz.SPA.154-3.M3.bin 2 -rw- 107892232 Apr 10 2020 07:16:50 +00:00 c3900e-universalk9-mz.SPA.155-1.T2.bin

1024655360 bytes total (810369024 bytes free)

CISCO3945**#verify flash0:c3900e-universalk9-mz.SPA.155-1.T2.bin** Starting image verification Hash Computation: 100% Done! .. omitted for brevity ...

CCO Hash MD5 : 19C881DB6EA7AD92DC71F35807A44B82

Digital signature successfully verified in file flash0:c3900e-universalk9-mz.SPA.155-1.T2.bin 모든 위치에서 MD5는 Cisco.com에서 PC 및 기타 디바이스로 전송할 때 파일이 손상되지 않도록 일치해야 합니다.

#### 관련 정보

- Secure Shell 컨피그레이션 가이드
- <u>기술 지원 및 문서 Cisco Systems</u>

이 번역에 관하여

Cisco는 전 세계 사용자에게 다양한 언어로 지원 콘텐츠를 제공하기 위해 기계 번역 기술과 수작업 번역을 병행하여 이 문서를 번역했습니다. 아무리 품질이 높은 기계 번역이라도 전문 번역가의 번 역 결과물만큼 정확하지는 않습니다. Cisco Systems, Inc.는 이 같은 번역에 대해 어떠한 책임도 지지 않으며 항상 원본 영문 문서(링크 제공됨)를 참조할 것을 권장합니다.